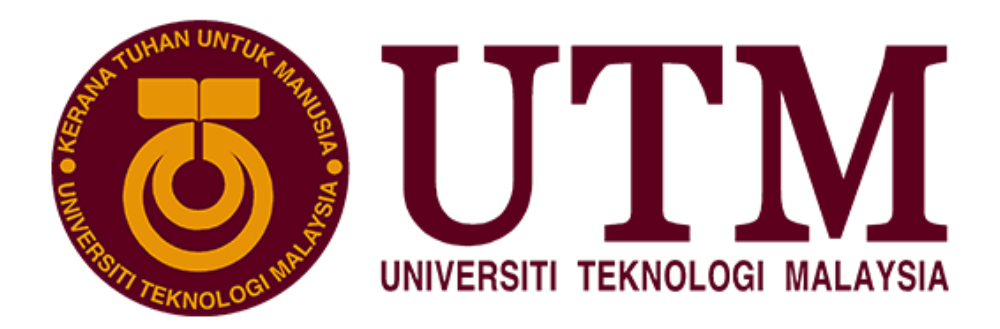

## Sistem Pengurusan Psikometrik (Psycare)

# PANDUAN PENGGUNA WARGA UTM

Pusat Perkhidmatan Psikologi & Kaunseling UTM Jabatan Timbalan Naib Canselor (Hal Ehwal Pelajar & Alumni)

September 2024 / Versi 1.0

© UTM 2024

Hak cipta terpelihara. Sebarang bahagian daripada manual ini adalah dilarang untuk disalin, diedarkan atau diserahkan dalam bentuk apa jua sama ada elektronik, mekanikal, fotokopi, merekod dan sebagainya atau disimpan di dalam pangkalan data atau sistem dalam bentuk apa jua tanpa keizinan daripada Universiti Teknologi Malaysia.

## KANDUNGAN

| 1.0 | Peng  | genalan                | 3  |
|-----|-------|------------------------|----|
| 2.0 | Logiı | ٠<br>٦                 | 3  |
| 3.0 | Dash  | iboard dan Menu        | 4  |
|     | 3.1   | Dashboard              | 4  |
|     | 3.2   | Menu                   | 4  |
| 4.0 | Ujiar | n Psikometrik          | 5  |
|     | 4.1   | DASS21                 | 5  |
|     | 4.2   | Maklumat Peribadi      | .6 |
|     | 4.3   | Tab Senarai Sesi Ujian | .7 |
|     | 4.4   | Tab Ujian DASS21       | .8 |

### 1.0 Pengenalan

Dokumen Panduan Pengguna ini disediakan sebagai panduan dan rujukan untuk pengguna memahami dan menggunakan aplikasi yang telah selesai dibangunkan. Dokumen ini mengandungi langkah-langkah penggunaan dan pengoperasian aplikasi secara terperinci.

Dokumen ini diserahkan dan boleh dicapai secara atas talian didalam sistem oleh pemilik sistem dan bahagian yang mengendalikan kemudahan khidmat bantuan(helpdesk) di PTJ/Jabatan bagi tujuan membantu pengguna berkaitan penggunaan sistem.

## 2.0 Login

| ○         △         □=         https://my.utm.my/login         90% |  |
|--------------------------------------------------------------------|--|
|                                                                    |  |
|                                                                    |  |
| Sign In                                                            |  |
| <b>myUTM</b> Portal                                                |  |
| THE OLDER DIALITY                                                  |  |
|                                                                    |  |
| итмір                                                              |  |
|                                                                    |  |
| Password                                                           |  |
|                                                                    |  |
| Forgot your password?                                              |  |
|                                                                    |  |

## 2.1 Masukkan URL https://my.utm.my

2.2 Masukkan Kata Nama dan Kata Laluan. Klik butang <Login>

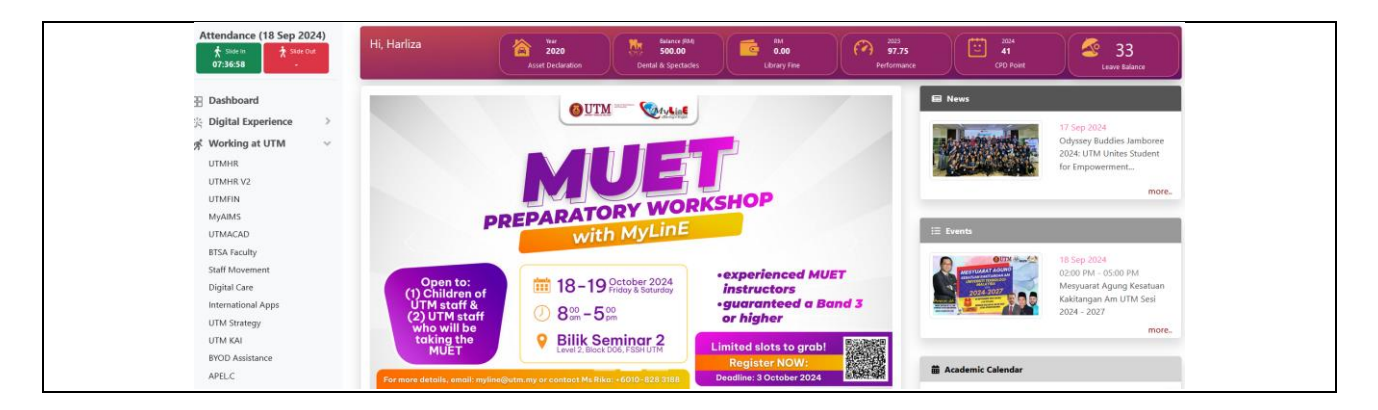

2.3 Pilih menu <PsyCare>

### 3.0 Dashboard dan Menu

Resolusi terbaik menggunakan browser : Google Chrome (versi 29.0 ke atas) dan Mozilla Firefox (versi 4.0 ke atas)

## 3.1 Dashboard

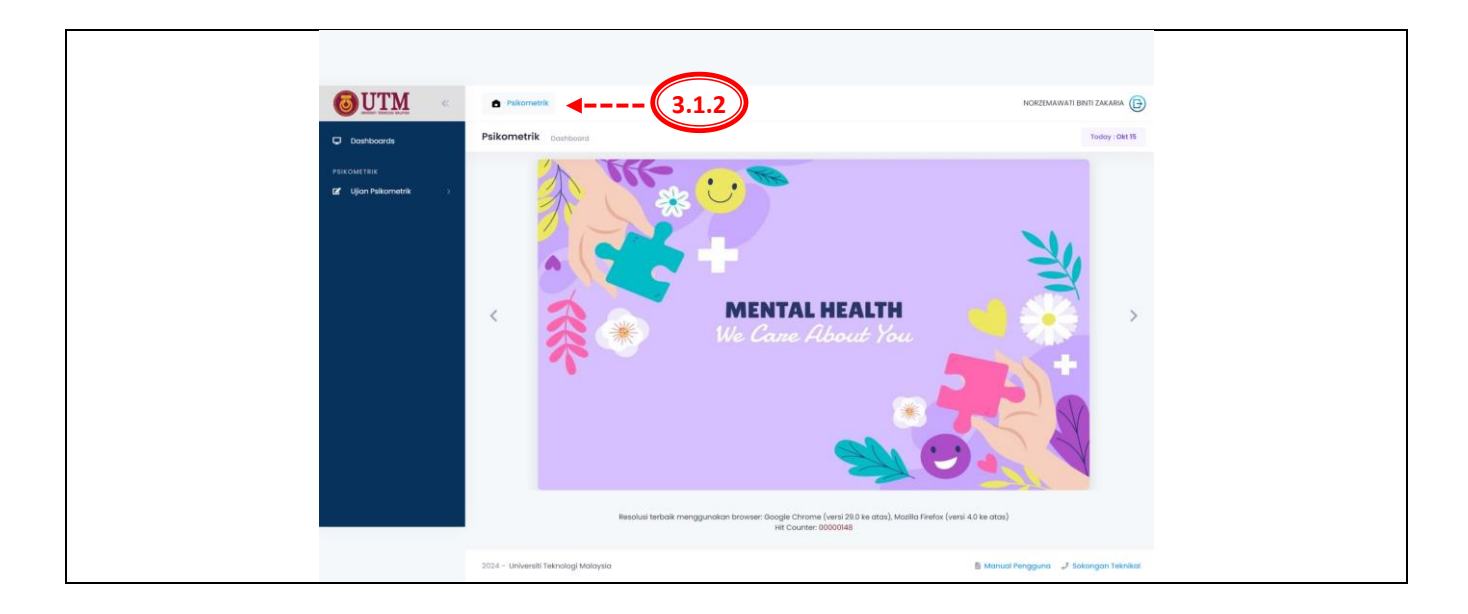

- 3.1.1 Dashboard Sistem Pengurusan Psikometrik dan Kaunseling terpapar.
- 3.1.2 Klik Menu Utama < Psychometric>.

## 3.2 Menu

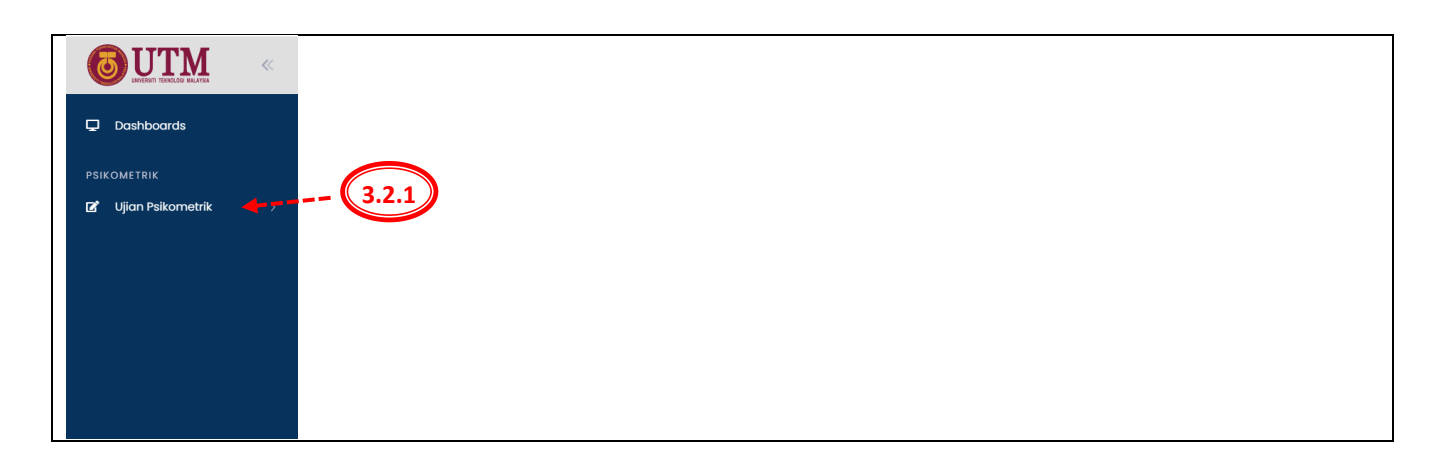

3.2.1 Menu Psikometrik bagi staf dan pelajar terpapar.

## 4.0 Ujian Psikometrik

## 4.1 DASS21

|              | Psikometrik                                                                                                    |                                                     | ,                                                               | NORZEMAWATI BINTI ZAKARIA               |
|--------------|----------------------------------------------------------------------------------------------------|-----------------------------------------------------|-----------------------------------------------------------------|-----------------------------------------|
| 🖵 Dashboards | Psikometrik Ujian Psikometrik                                                                                                    |                                                     |                                                                 | Today : Okt 1                           |
|              |                                                                                                    |                                                     |                                                                 |                                         |
| DASS21       | Maklumat Umum                                                                                                    |                                                     |                                                                 |                                         |
|              | No Matrik: 10087                                                                                                    | Nombor Kad<br>Pengenalan                            | AP                                                              |                                         |
| 4.1          | Warganegara MALAYSIA                                                                                                    | Agama                                               | ISLAM                                                           |                                         |
|              | Jantina PEREMPUAN<br>Tarikh Lahir (Umur) :0 Tahun 8 Bulan                                                                                                    | Bangsa<br>Status Kahwin                             | MELAYU SEMENANJUNG<br>BERKAHWIN                                 |                                         |
|              | Maklumat Pekerjaan                                                                                                    |                                                     |                                                                 |                                         |
|              | PTJ / Fokulti JABATAN PERKHIDMATAN DIGITAL<br>Gred / Jawatan PEN. PEGAWAI TEKNOLOGI MAKLUMAT KANAN KUI<br>(F32)                                                                       | Bahagian                                            | BAHAGIAN INOVASI DIGITAL                                        |                                         |
|              | Tempoh Berkhidmat 17 Tahun 5 Bulan                                                                                                    |                                                     |                                                                 |                                         |
|              | Maklumat untuk dihubungi                                                                                                    |                                                     |                                                                 |                                         |
|              | Nombor Telefon                                                                                                    | Mel                                                 | norzemawati@utm.my                                              |                                         |
|              | Senarai Sesi Ujian                                                                                                    |                                                     | UJIAN DASS21                                                    |                                         |
|              | DEPRESSION ANXIETY STRESS SCALE (DASS21) merupakan ujian saring<br>simptom yang dialami oleh individu. Secara umumnya ujian ini han<br>mendapatkan konsultasi dengan pihak berkaitan. | jan awal untuk menilai te<br>yalah sekadar saringan | ahap Kemurungan, Kebimbangar<br>awal. Untuk maklumat lanjut and | dan Stres melalui<br>a disarankan untuk |
|              | Tujuan / Objektif *                                                                                                    | Sesi Reference No                                   |                                                                 |                                         |
|              | Please Choose V                                                                                                    | Please Choose                                       | e                                                               | ~                                       |
|              |                                                                                                    |                                                     |                                                                 | O Daftar Ujian                          |
|              | Carlan Keseluruhan :                                                                                                    |                                                     |                                                                 |                                         |
|              | BIL NO.RUJUKAN SESI UJIAN 🔿 KATEGORI TUJUAN                                                                                                    | SESI                                                | STATUS TARIKH HANTAI                                            | tindakan                                |
|              | 1 2024/DASS/00036 STAF Pusat Kesihatan UTM                                                                                                    | 2024/SESI/00011                                     | SUBMITTED 28/08/2024 02:                                        | 48 PM                                   |
|              | 10 V Showing 1 to 1 of 1 records                                                                                                    |                                                     |                                                                 | < 1 >                                   |
|              |                                                                                                    |                                                     |                                                                 |                                         |

## 4.1.1 Keseluruhan paparan DASS21 seperti gambarajah di atas

### 4.2 Maklumat Peribadi

|                         | Psikometrik                                                                                                    |                                                                                      |                                                                          | NORZEMAWATI BINTI ZAKARIA                                            |
|-------------------------|----------------------------------------------------------------------------------------------------|--------------------------------------------------------------------------------------|--------------------------------------------------------------------------|----------------------------------------------------------------------|
| Dashboards              | Psikometrik Ujian Psikometr                                                                                         | îk.                                                                                  |                                                                          | Today : Okt 17                                                       |
| PSIKOMETRIK             |                                                                                                    |                                                                                      |                                                                          |                                                                      |
| 🖬 Ujian Psikometrik 🗸 🗸 |                                                                                                    |                                                                                      |                                                                          |                                                                      |
| + DASS21                | Maklumat Umum                                                                                                    | <                                                                                    |                                                                          |                                                                      |
|                         | No Matrik<br>Gelaran / Nama<br>Warganegara<br>Jantina<br>Tarikh Lahir (Umur)<br>Maklumat Pekerjaan<br>P1J / Takutti | 10087<br>PUAN NORZEMAWATI BINTI ZAKARIA<br>MALAYSIA<br>PEREMPUAN<br>40 Tohun 8 Bulan | Nombor Kad<br>Pengenalan<br>Agama<br>Bangsa<br>Status Kohwin<br>Bahagian | ISLAM<br>MELAYU SEMENANJUNG<br>BERKAHWIN<br>BAHAGIAN INOVASI DIGITAL |
|                         | Gred / Jawatan                                                                                                    | PEN. PEGAWAI TEKNOLOGI MAKLUMAT KANAN KUP<br>(F32)                                   |                                                                          |                                                                      |
|                         | Tempoh Berkhidmat                                                                                                   | 17 Tahun 5 Bulan                                                                     |                                                                          |                                                                      |
|                         | Maklumat untuk dihub                                                                                                | ungi 🚽                                                                               |                                                                          |                                                                      |
|                         | Alamat<br>Nombor Telefon 🔮                                                                                          | JABATAN PERKHIDMATAN DIGITAL                                                         | Mel                                                                      | norzemawati@utm.my                                                   |

4.2.1 Paparan Maklumat Staf UTM, pengguna menyemak maklumat umum, maklumat pekerjaan dan maklumat untuk dihubungi.

| Patkowski     Pekkowskik     Image: Second Second S     |                         | Psikometrik                   |                                                                             |                       | MOHD FADTHUL IKMAL BIN MISNAL | • |
|----------------------------------------------------------------------------------------------------|-------------------------|-------------------------------|-----------------------------------------------------------------------------|-----------------------|-------------------------------|---|
| Patronetik                                                                                                    | Dashboards              | Psikometrik Ujian Psikometrik |                                                                             |                       | Today : Okt 17                |   |
| Image: Constraint of the second second se | PSIKOMETRIK             |                               |                                                                             |                       |                               |   |
| Makkumat Umuan <ul> <li>Makkumat Umuan</li> <li>Matrik No</li> <li>PxKil83016</li> <li>Nombor Kidd Pengendian</li> <li>SellitA016615</li> <li>Nombor Kidd Pengendian</li> <li>SellitA016615</li> <li>Matrix</li> <li>Agamo</li> <li>Bangao</li> <li>MatAl/ Status</li> <li>Bangao</li> <li>Bangao</li> <li>MatAl/ Status</li> <li>Bangao</li> <li>Bangao</li> <li>MatAl/ Status</li> <li>Bangao</li> <li>Bangao</li> <li>MatAl/ Status</li> <li>Bangao</li> <li>Bangao</li> <li>MatAl/ Status</li> <li>Bangao</li> <li>Bangao</li>       &lt;</ul>                                                                                                    | 🖬 Ujian Psikometrik 💦 👌 |                               |                                                                             |                       |                               |   |
| Matrix No     PKM183016     Normbor Kad Pergenation     91114016615       Norma     MuDir Ad-THULI KMALE BM MISNAL     Agama     BLAM       Wagonagera     MALLAYSIA     Bornga     MELALVI SEMENANJUNG       Janstina     LELAR     Status Kohwin     BUJANS       Umur     Kampus / Fabulit     JB     Pelongkat Pengaljan       Kampus / Fabulit     JB     OKTOR FALSAFAH       Meskumet tunski klinkubungt     OKTOR FALSAFAH       Maturnat Linki klinkubungt     MP 495, JALANI INDAH 15, TAMAN PENGKALAN INDAH, ALOR       Alemat     MP 495, JALAN INDAH 15, TAMAN PENGKALAN INDAH, ALOR       Alemat     MP 495, JALAN TANDAH 16, TAMAN PENGKALAN INDAH, ALOR                                                                                                    |                         | Maklumat Umum                 |                                                                             |                       |                               |   |
| Noma     Moho FADTHUL IKAAL BIN MISNAL     Agama     Bland     McLaru SEMENANJUNG       Wargonegara     MALArSIA     Bingia     McLaru SEMENANJUNG       Jantina     LLARI     Status Kohwin     BUJANO       Umur     Umur     McKumat Pengajian     Preingkot Pengajian       Kompus / Fokuli     JB     Peringkot Pengajian     PkD       Sesi Samester / Tahun     202320242     Kursus / Program     DOKTOR FALSAFAH       Mokkumat Umtak dihubangi     McLaka Nobah 1B, TaMAN PENGKALAN INDAH ALOR     Mel       Alomat     Malar 78000, MELAKA     Mel                                                                                                    |                         | Matrik No                     | РКМ183016                                                                   | Nombor Kad Pengenalan | 911114016615                  |   |
| Wargonegoro     MALAYSIA     Bangso     MELAYU SEMENANJUNG       Jantina     LEAK     Stotus Kohwin     BUJANG       Umw                                                                                                    |                         | Nama                          | MOHD FADTHUL IKMAL BIN MISNAL                                               | Agama                 | ISLAM                         |   |
| Janstinia LELACI Status Kohwin BUJANG<br>Umur<br>Madulame Hengajan<br>Kampus / Fakadi JB Peringkot Pengadon PHO<br>Besi Samester / Tohun 20232042 Kunus / Pengrem DOKTOR FALSAFAH<br>Madulamet untuk dihukung<br>Madumat untuk dihukung MP 455, JALAN INDAH 16, TAMAN PENGKALAN INDAH, ALOR<br>Alomot MP 455, JALAN INDAH 16, TAMAN PENGKALAN INDAH, ALOR                                                                                                    |                         | Warganegara                   | MALAYSIA                                                                    | Bangsa                | MELAYU SEMENANJUNG            |   |
| Umur Makkumat Pengajian Kampus / Fakual JB Peringkat Pengajian Kampus / Fakual JB Peringkat Pengajian PHD Seid Semester / Tohum 202320242 Kursus / Program DOKTOR FALSAFAH Makkumat untuk dihubung Alomot Alomot Mer 455, JALAN INDAH 16, TAMAN PENGKALAN INDAH, ALOR GAJAH, 78000, MELAKA Nombor Telefon                                                                                                    |                         | Jantina                       | LELAKI                                                                      | Status Kahwin         | BUJANG                        |   |
| Makkumat Pengajian       ++++++         Kampus / Fakuti       J8       Peringkat Pengajian       PHD         Seid Semester / Tohum       202320242       Kursus / Program       DOKTOR FALSAFAH         Makkumat untuk dihubungt       -++++++++++++++++++++++++++++++++++++                                                                                                    |                         | Umur                          |                                                                             |                       |                               |   |
| Kompus / Fakuti     JB     Peringkot Pergojion     PHD       Sesi Semester / Tohun     202320242     Kursus / Program     DOKTOR FALSAFAH       Makkumat untuk dihubungi          Alomot     MP 495, JALAN INDAH 16, TAMAN PENGKALAN INDAH, ALOR<br>GAJAH, 78000, MELAKA     Mel                                                                                                    |                         | Maklumat Pengajian            | •••••                                                                       |                       |                               |   |
| Seal Semaster / Tohun 202220242 Kursus / Pogram DOKTOR FALSAFAH<br>Maklumet untuk dhubungi<br>Alamat MP 455, ALAN INDAH 16, TAMAN PENSKALAN INDAH, ALOR<br>GAJAH, 78000, MELAKA                                                                                                    |                         | Kampus / Fakulti              | JB                                                                          | Peringkat Pengajian   | PHD                           |   |
| Matikumat untuk dihubungi<br>Alamot MP 495, JALAN INDAH 16, TAMAN PENGKALAN INDAH, ALOR<br>GAJAH, 78000, MELAKA<br>Nombor Telefon ()                                                                                                    |                         | Sesi Semester / Tahun         | 202320242                                                                   | Kursus / Program      | DOKTOR FALSAFAH               |   |
| Alomot MP 455, JALAN INDAH 16, TAMAN PENGKALAN INDAH, ALOR Mail GAJAH, 78000, MELAKA Nombor Telefon @                                                                                                    |                         | Maklumat untuk dihubungi      | <b>4</b>                                                                    |                       |                               |   |
| Hombor Telefon O                                                                                                    |                         | Alamat                        | MP 495, JALAN INDAH 16, TAMAN PENGKALAN INDAH, ALOR<br>GAJAH, 78000, MELAKA | Mel                   |                               |   |
|                                                                                                    |                         | Nombor Telefon                |                                                                             |                       |                               |   |
|                                                                                                    |                         |                               |                                                                             |                       |                               |   |

4.2.2 Paparan pelajar UTM, pengguna menyemak maklumat umum, maklumat pengajian, maklumat untuk dihubungi.

### 4.3 Tab Senarai Sesi Ujian

| Ujian saringan awal untuk menilai tahap Kem<br>saringan awal. Untuk maklumat lanjut anda a<br>ujian saringan awal untuk menilai tahap Kem<br>saringan awal. Untuk maklumat lanjut anda a | urungan, Kebimbangan<br>lisarankan untuk menda<br>urungan, Kebimbangan | dan Stres melalı<br>Ipatkan konsulta | ui simptom yaı                                     | na dialami ole                                     | h individu. Soogra umumpua                                                              |                                                                                     |
|----------------------------------------------------------------------------------------------------|------------------------------------------------------------------------|--------------------------------------|----------------------------------------------------|----------------------------------------------------|-----------------------------------------------------------------------------------------|-------------------------------------------------------------------------------------|
| $\sim$                                                                                                    | lisarankan untuk menda                                                 | dan Stres melalı<br>Ipatkan konsulta | si dengan piho<br>ui simptom yar<br>si dengan piho | ak berkaitan. I<br>ng dialami ole<br>ak berkaitan. | h individu. Secara umumnya<br>DEPRESSION ANXIETY STRESS S<br>h individu. Secara umumnya | ujian ini nanyalah sekadar<br>CALE (DASS21) merupakan<br>ujian ini hanyalah sekadar |
| juan / Objektif • 4.3.2                                                                                                    |                                                                        | Se                                   | esi Reference N                                    | io* 🗲                                              | (4.3.3)                                                                                 |                                                                                     |
| Saringan Minda Sihat                                                                                                    |                                                                        | ~                                    | 2024/SESI/000                                      | D11 -                                              |                                                                                         | ~                                                                                   |
| rian Keseluruhan :                                                                                                    |                                                                        |                                      |                                                    |                                                    | (4.3.4)                                                                                 | <ul> <li>Daftar Ujian</li> </ul>                                                    |
| BIL. NO.RUJUKAN SESI UJIAN ^                                                                                                    | KATEGORI                                                               | TUJUAN                               | SESI                                               | STATUS                                             | TARIKH HANTAR                                                                           | TINDAKAN                                                                            |
| data available in table                                                                                                    |                                                                        |                                      |                                                    |                                                    |                                                                                         |                                                                                     |
| 0 V Showing no records                                                                                                    |                                                                        |                                      |                                                    |                                                    |                                                                                         | < >                                                                                 |

4.3.1 Seterusnya pada tab yang aktif iaitu **Senarai Sesi Ujian**, pada tab ini pengguna akan mula mendaftar ujian DASS21 mengikut tujuan dan sesi ujian.

- 4.3.2 Pilih Tujuan / objektif.
- 4.3.3 Pilih Sesi Reference No.
- 4.3.4 Klik butang 🕤 Daftar Ujian
- 4.3.5 Jika butang Daftar Ujian tiada, ikuti langkah 4.3.7
- 4.3.5 Selepas klik daftar ujian, mesej paparan pengesahan terpapar.
- 4.3.6 Klik ok, kemudian paparan akan melangkau ke paparan soalan DASS21
- 4.3.7 Semak di dalam senarai sesi ujian seperti di bawah, sekiranya mempunyai data yang berstatus DRAFT, klik NO RUJUKAN/SESI UJIAN, pengguna perlu menjawab dan menyelesaikan solan DASS21 bagi no rujukan tersebut.

|           | Ser                                                                                                    | harai Sesi Ujian                                                                              |                                                                                                    |                                                                                                    | UJIAN DASS21                                                                                                    |                                                         |
|-----------|----------------------------------------------------------------------------------------------------|-----------------------------------------------------------------------------------------------|----------------------------------------------------------------------------------------------------|----------------------------------------------------------------------------------------------------|----------------------------------------------------------------------------------------------------|---------------------------------------------------------|
| !         | Ujian saringan awal untuk meni<br>saringan awal. Untuk maklumai<br>ujian saringan awal untuk meni<br>saringan awal. Untuk makluma | ilai tahap Kemurung<br>t lanjut anda disaran<br>ilai tahap Kemurunga<br>t lanjut anda disarar | an, Kebimbangan dan Stres me<br>ıkan untuk mendapatkan konsu<br>an, Kebimbangan dan Stres me<br>ıkan untuk mendapatkan konsu | lalui simptom yang dialami<br>Itasi dengan pihak berkaita<br>Ialui simptom yang dialami<br>Iltasi dengan pihak berkaita | i oleh individu. Secara umumnya ujian ini h<br>nr. DEPRESSION ANXIETY STRESS SCALE (DA:<br>I oleh individu. Secara umumnya ujian ini h<br>nr. | nanyalah sekadar<br>1521) merupakan<br>nanyalah sekadar |
| ujuan     | / Objektif *                                                                                                    |                                                                                               |                                                                                                    | Sesi Reference No *                                                                                                    |                                                                                                    |                                                         |
| Ple       | ase Choose                                                                                                    |                                                                                               | ~                                                                                                    | Please Choose                                                                                                    |                                                                                                    | ~                                                       |
| arian K   | Keseluruhan :                                                                                                    | <b>117500</b> 0                                                                               |                                                                                                    |                                                                                                    |                                                                                                    |                                                         |
| BIL.      | NO.RUJUKAN SESI UJIAN ^                                                                                                    | KATEGORI                                                                                      | TUJUAN                                                                                                    | 5E5I                                                                                                    |                                                                                                    | TINDAKAN                                                |
| BIL.<br>1 | NO.RUJUKAN SESI UJIAN ^                                                                                                    | PELAJAR                                                                                       | Saringan Minda Sihat                                                                                                    | 2024/SESI/00011                                                                                                    | DRAFT 17/10/2024 02:50 PM                                                                                                    |                                                         |

| 4.4 | Tab | Uiian | DASS21 |
|-----|-----|-------|--------|
|     | 100 | ojiun | DASSEI |

|                                                                                                    |                                            | contra da                         |                        |             |
|----------------------------------------------------------------------------------------------------|--------------------------------------------|-----------------------------------|------------------------|-------------|
| ujuan / Objektif • Sesi Re                                                                                                    | ference No *                               |                                   |                        |             |
| Saringan Minda Sihat v 2024                                                                                                    | /SESI/00011                                |                                   |                        | ~           |
| DEPRESSION ANXIETY STRESS SCALE (DASS21)                                                                                                    |                                            |                                   | Versi BM               | BI Version  |
| Arahan: Soal selidik ini mengandungi 21 soalan. Sila baca setiap pernyataan dan tulis jawapan berdas<br>YANG LEPAS. Tidak ada jawapan betul atau salah. Jangan mengambil masa terlalu lama untuk menja | arkan skala 0, 1, 2, at<br>wab mana-mana k | tau 3 yang menggamba<br>enyataan. | ırkan keadaan diri anc | la SEMINGGU |
| 0 Tidak Pernah Sama Sekali                                                                                                    |                                            |                                   |                        |             |
| Jarang                                                                                                    |                                            |                                   |                        |             |
| 2 Kerap                                                                                                    |                                            |                                   |                        |             |
|                                                                                                    |                                            |                                   |                        |             |
| 3 Sangat kerap                                                                                                    |                                            |                                   |                        |             |
| 1. Saya rasa susah untuk bertenang*                                                                                                    | 0 0                                        | 0 1                               | ○ 2                    | 0 3         |
| 2. Saya sedar mulut saya rasa kering*                                                                                                    | 0                                          | 0 1                               | ○ 2                    | 0 3         |
| 3. Saya seolah-olah tidak dapat mengalami perasaan positif sama sekali*                                                                                                    | 0                                          | 0 1                               | ○ 2                    | ○ 3         |
| 4. Saya mengalami kesukaran bernafas (contohnya bernafas terlalu cepat, tercungap-cunga walaupun tidak melakukan aktiviti fizikal)*                                                                    | 0 O qt                                     | 0 1                               | ○ 2                    | 0 3         |
| 5. Saya rasa tidak bersemangat untuk memulakan sesuatu keadaan*                                                                                                    | 0                                          | 0 1                               | ○ 2                    | ⊖ 3         |
| 6. Saya cenderung bertindak secara berlebihan kepada sesuatu keadaan*                                                                                                    | 0 0                                        | 0 1                               | ○ 2                    | ⊖ 3         |
| 7. Saya pernah menggeletar (contohnya, tangan)*                                                                                                    | 0 0                                        | 0 1                               | 0 2                    | 0 3         |
| 8. Saya rasa terlalu gelisah*                                                                                                    | 0 0                                        | 0 1                               | ○ 2                    | ⊖ 3         |
| 9. Saya risau akan berlaku keadaan di mana saya panik dan berkelakuan bodoh*                                                                                                    | 0                                          | 0 1                               | ○ 2                    | 0 3         |
| 10. Saya rasa tidak ada apa yang saya harapkan (putus harapan)*                                                                                                    | 0                                          | 0 1                               | 0 2                    | 0 3         |
| 11. Saya dapati saya mudah resah*                                                                                                    | 0 0                                        | 0 1                               | ○ 2                    | O 3         |
| 12. Saya merasa sukar untuk relaks*                                                                                                    | 0                                          | 0 1                               | ○ 2                    | ○ 3         |
| 13. Saya rasa muram dan sedih*                                                                                                    | 0 0                                        | 0 1                               | ○ 2                    | O 3         |
| 14. Saya tidak boleh terima apa jua yang menghalangi saya daripada meneruskan apa yang<br>sedang dilakukan*                                                                                            | 0                                          | 0 1                               | ○ 2                    | 03          |
| 15. Saya rasa hampir panik*                                                                                                    | 0                                          | 0 1                               | 0 2                    | ○ 3         |
| 16. Saya tidak bersemangat langsung*                                                                                                    | 0                                          | 0 1                               | 0 2                    | ○ 3         |
| 17. Saya rasa diri saya tidak berharga*                                                                                                    | 0                                          | 0 1                               | 0 2                    | 0 3         |
| 18. Saya mudah tersinggung*                                                                                                    | 0 0                                        | 0 1                               | ○ 2                    | 0 3         |
| 19. Walaupun saya tidak melakukan aktiviti fizikal, saya sedar akan debaran jantung saya (co<br>degupan jantung lebih cepat)*                                                                          | ontoh, 🔿 0                                 | 01                                | 0 2                    | • 3         |
| 20. Saya rasa takut tanpa sebab*                                                                                                    | 0                                          | 01                                | ○ 2                    | 0 3         |
| 21. Saya rasa hidup ini tidak bererti lagi*                                                                                                    | 0                                          | 0 1                               | ○ 2                    | • 3         |

- 4.4.1 Seterusnya tab **Ujian DASS21** diaktifkan, pada tab ini pengguna akan mula menjawab ujian DASS21.
- 4.4.2 Disediakan butang Versi BM BI Version untuk memilih bahasa soalan.
- 4.4.3 Jawab soalan dengan memilih pilihan skor.
- 4.4.4 Klik butang <simpan> untuk simpan dan hantar ujian

- 4.4.5 Jika Klik butang <kembali>, paparan akan kembali kepada tab senarai sesi ujian dan akan berstatus DRAFT, ulangi langkah 4.3.7 untuk menghantar ujian DASS21
- 4.4.6 Klik butang <simpan>, ujian berjaya dihantar
- 4.4.4 Mesej paparan skor dipaparkan.

|                      | <b>Terima Kasih ke</b><br>Berdasarkan Ujian Sarin     | r <b>ana menjawab !</b><br>gan, Hasil Skor anda ialah :                  | > |
|----------------------|-------------------------------------------------------|--------------------------------------------------------------------------|---|
|                      | KATEGORI ^                                            | ТАНАР                                                                    |   |
|                      | BIMBANG                                               | SANGAT TERUK                                                             |   |
|                      | MURUNG                                                | SEDERHANA                                                                |   |
|                      | STRES                                                 | NORMAL                                                                   |   |
| Anda<br>jika ingin r | diminta untuk segera berł<br>nendapatkan penjelasan l | nubung dengan Pegawai Psikologi,<br>anjut mengenai keputusan ujian anda. |   |
|                      | A MEN                                                 | U UTAMA                                                                  |   |
|                      |                                                       |                                                                          |   |

4.4.5 Klik butang MENU UTAMA, paparan akan kembali ke paparan utama seperti 4.1